# 200/300シリーズマネージドスイッチでの DSCP信頼モードによるQuality of Service(QoS)

#### 目的

ネットワークパフォーマンスを最適化する一般的な方法は、Quality of Service(QoS)を使用 することです。カスタマイズされたQoS設定を使用して、ネットワーク内のトラフィックに 優先順位を付けることができます。優先順位の低いトラフィックは速度が低下し、優先順位 の高いトラフィックのスループットが向上します。200/300シリーズスマートスイッチは 4つのキューをサポートし、キュー4が最も高いプライオリティを持ちます。また、QoSに は2つの信頼できるモードがあります。Class of Service(CoS/802.1p)では、輻輳が原因でト ラフィックがスイッチにバッファリングされる際のデータパケットの優先順位を指定できま す。Differentiated Services Code Point(DSCP)では、パケットをDSCP値に基づいて検出し ます。

この記事では、200/300シリーズマネージドスイッチでDSCP信頼モードを使用してQoSを 設定する方法について説明します。

## 適用可能なデバイス

• SF/SG 200およびSF/SG 300シリーズマネージドスイッチ

### [Software Version]

• 1.3.0.62

### DSCP信頼モードの有効化

実行する必要がある最初のステップは、スイッチでDSCP信頼モードを有効にすることです 。

ステップ 1:Web設定ユーティリティにログインし、Quality of Service(QoS)>QoS Basic Mode > Global Settingsの順に選択します。Global Settingsページが開きます。

| Global Settings        |                        |
|------------------------|------------------------|
| Trust Mode:            | C CoS/802.1p<br>C DSCP |
| Override Ingress DSCP: | C CoS/802.1p-DSCP      |
| DSCP Override Table    | Apply Cancel           |

ステップ 2: Trust Modeフィールドで、DSCPをクリックしてDSCPを有効にします。

ステップ 3:着信パケットの元のDSCP値をDSCPオーバーライドテーブルの新しい値で上 書きするには、Override Ingress DSCPフィールドのEnableチェックボックスにチェックマ ークを入れます。

ステップ 4:DSCP Override Tableをクリックします。DSCP Override Tableウィンドウが 表示されます。

| DSCP Ove | erride Table |                  |           |          |          |                  |          |
|----------|--------------|------------------|-----------|----------|----------|------------------|----------|
| DSCP In  | DSCP Out     | DSCP In          | DSCP Out  | DSCP In  | DSCP Out | DSCP In          | DSCP Out |
| 0        | 0 -          | <mark>1</mark> 6 | 16 💌      | 32       | 32 🔻     | 48               | 48 💌     |
| 1        | 1 🔻          | 17               | 17 🔻      | 33       | 33 🔻     | 49               | 49 🔻     |
| 2        | 2 🔻          | 18               | 18 🔻      | 34       | 34 💌     | 50               | 50 🔻     |
| 3        | 3 🔻          | 19               | 19 🔻      | 35       | 35 💌     | 51               | 51 💌     |
| 4        | 4 💌          | 20               | 20 🔻      | 36       | 36 💌     | 52               | 52 💌     |
| 5        | 5 💌          | 21               | 21 🔻      | 37       | 37 💌     | 53               | 53 💌     |
| 6        | 6 💌          | 22               | 22 💌      | 38       | 38 💌     | 54               | 54 💌     |
| 7        | 7 💌          | 23               | 23 💌      | 39       | 39 💌     | 55               | 55 💌     |
| 8        | 8 💌          | 24               | 24 🔻      | 40       | 40 🔻     | 56               | 56 💌     |
| 9        | 9 🔻          | 25               | 25 💌      | 41       | 41 💌     | 57               | 57 💌     |
| 10       | 10 🔻         | 26               | 26 💌      | 42       | 42 💌     | <mark>5</mark> 8 | 58 💌     |
| 11       | 11 💌         | 27               | 27 💌      | 43       | 43 💌     | 59               | 59 💌     |
| 12       | 12 🔻         | 28               | 28 💌      | 44       | 44 🔻     | 60               | 60 💌     |
| 13       | 13 🔻         | 29               | 29 🔻      | 45       | 45 💌     | 61               | 61 💌     |
| 14       | 14 🔻         | 30               | 30 🔻      | 46       | 46 💌     | 62               | 62 💌     |
| 15       | 15 💌         | 31               | 31 🔻      | 47       | 47 💌     | 63               | 63 💌     |
| Apply    | Clo          | ose              | Restore D | Defaults |          |                  |          |

ステップ 5:DSCP In値ごとに、適切なドロップダウンリストからDSCP Out値を選択しま す。

手順 6 : [APPLY] をクリックします。

| Global Settings        |                                                                           |
|------------------------|---------------------------------------------------------------------------|
| Trust Mode:            | <ul> <li>C CoS/802.1p</li> <li>DSCP</li> <li>C CoS/802.1p-DSCP</li> </ul> |
| Override Ingress DSCP: | Enable                                                                    |
| DSCP Override Table    | Apply Cancel                                                              |

手順7:Applyをクリックして、設定を保存します。

インターフェイスでのQoSのイネーブル/ディセーブル

DSCP信頼モードが正しく設定されたら、次の手順はQoSが適用されるインターフェイスを 選択することです。このセクションでは、インターフェイスでQoSを有効または無効にする 方法について説明します。

ステップ1:Web設定ユーティリティにログインし、Quality of Service > QoS Basic Mode > Interface Settingsの順に選択します。Interface Settingsページが開きます。

| Inte  | Interface Settings |            |             |                    |       |          |  |
|-------|--------------------|------------|-------------|--------------------|-------|----------|--|
| QoS   | Interface S        | Setting Ta | able        | Showing 1-20 of 20 | All 🔻 | per page |  |
| Filte | r: Interface       | Type eq    | uals to Por | t 🔽 😡              |       |          |  |
|       | Entry No.          | Port       | QoS State   |                    |       |          |  |
| 0     | 1                  | GE1        | Enabled     | 22                 |       |          |  |
| 0     | 2                  | GE2        | Enabled     |                    |       |          |  |
| 0     | 3                  | GE3        | Enabled     |                    |       |          |  |
| 0     | 4                  | GE4        | Enabled     |                    |       |          |  |
| 0     | 5                  | GE5        | Enabled     |                    |       |          |  |
| 0     | 6                  | GE6        | Enabled     |                    |       |          |  |
| ۲     |                    | GE7        | Enabled     |                    |       |          |  |
| 0     | 8                  | GE8        | Enabled     |                    |       |          |  |
| 0     | 9                  | GE9        | Enabled     |                    |       |          |  |
| 0     | 10                 | GE10       | Enabled     |                    |       |          |  |
| 0     | 11                 | GE11       | Enabled     |                    |       |          |  |
| 0     | 12                 | GE12       | Enabled     |                    |       |          |  |
| 0     | 13                 | GE13       | Enabled     |                    |       |          |  |
| 0     | 14                 | GE14       | Enabled     |                    |       |          |  |
| 0     | 15                 | GE15       | Enabled     |                    |       |          |  |
| 0     | 16                 | GE16       | Enabled     |                    |       |          |  |
| 0     | 17                 | GE17       | Enabled     |                    |       |          |  |
| 0     | 18                 | GE18       | Enabled     |                    |       |          |  |
| 0     | 19                 | GE19       | Enabled     |                    |       |          |  |
| 0     | 20                 | GE20       | Enabled     |                    |       |          |  |
|       | Copy Sett          | ings       | E           | dit                |       |          |  |

ステップ 2: Interface Type equals toドロップダウンリストから、インターフェイスタイプ としてPortまたはLAG(Link Aggregation Group)を選択し、Goをクリックします。LAGは、 個々のインターフェイスを1つの論理リンクに結合し、最大8つの物理リンクの集約帯域幅 を提供します。

ステップ3:有効/無効にするインターフェイスのオプションボタンをクリックします。

ステップ 4 : [Edit] をクリックします。Edit QoS Interface Settingsウィンドウが表示されます。

| Interface:          |  |
|---------------------|--|
| QoS State: 🔲 Enable |  |
| Apply Close         |  |

ステップ 5: QoS Stateフィールドで、Enableチェックボックスにチェックマークを入れて 、インターフェイスのQoSを有効にします。インターフェイスのQoSを無効にするには、 Enableチェックボックスのチェックマークを外します。

手順6: [APPLY] をクリックします。

複数のインターフェイスへのQoS設定の適用

このセクションでは、QoS設定を単一のインターフェイスまたは複数のインターフェイスに 適用する方法について説明します。

ステップ1:Web設定ユーティリティにログインし、Quality of Service > QoS Basic Mode > Interface Settingsの順に選択します。Interface Settingsページが開きます。

| Inte  | rface Se                    | ttings  | 6            |    |  |            |       |          |
|-------|-----------------------------|---------|--------------|----|--|------------|-------|----------|
| Qo    | QoS Interface Setting Table |         |              |    |  | 1-20 of 20 | All 🔻 | per page |
| Filte | er: Interface               | Type eq | uals to Port | Go |  |            |       |          |
|       | Entry No.                   | Port    | QoS State    |    |  |            |       |          |
| 0     | 1                           | GE1     | Enabled      |    |  |            |       |          |
| 0     | 2                           | GE2     | Enabled      |    |  |            |       |          |
| 0     | 3                           | GE3     | Enabled      |    |  |            |       |          |
| 0     | 4                           | GE4     | Enabled      |    |  |            |       |          |
| 0     | 5                           | GE5     | Enabled      |    |  |            |       |          |
| 0     | 6                           | GE6     | Enabled      |    |  |            |       |          |
| ۲     | 7                           | GE7     | Disabled     |    |  |            |       |          |
| 0     | 8                           | GE8     | Enabled      |    |  |            |       |          |
| 0     | 9                           | GE9     | Enabled      |    |  |            |       |          |
| 0     | 10                          | GE10    | Enabled      |    |  |            |       |          |
| 0     | 11                          | GE11    | Enabled      |    |  |            |       |          |
| 0     | 12                          | GE12    | Enabled      |    |  |            |       |          |
| 0     | 13                          | GE13    | Enabled      |    |  |            |       |          |
| 0     | 14                          | GE14    | Enabled      |    |  |            |       |          |
| 0     | 15                          | GE15    | Enabled      |    |  |            |       |          |
| 0     | 16                          | GE16    | Enabled      |    |  |            |       |          |
| 0     | 17                          | GE17    | Enabled      |    |  |            |       |          |
| C     | 18                          | GE18    | Enabled      |    |  |            |       |          |
| 0     | 19                          | GE19    | Enabled      |    |  |            |       |          |
| 0     | 20                          | GE20    | Enabled      |    |  |            |       |          |
|       | Copy Sett                   | ings    | Edit         | t  |  |            |       |          |

ステップ2:設定を複数のインターフェイスに適用するインターフェイスのオプションボタ ンをクリックします。

ステップ 3: Copy Settingsをクリックします。Copy Settingsウィンドウが表示されます。

| Copy configuration from entry 7 (GE7) |                                     |  |  |  |  |  |
|---------------------------------------|-------------------------------------|--|--|--|--|--|
| to: 8-15                              | (Example: 1,3,5-10 or: GE1,GE3-GE5) |  |  |  |  |  |
| Apply                                 | ose                                 |  |  |  |  |  |

ステップ4: Toフィールドに、ステップ2で選択したインターフェイスの設定を適用するインターフェイスの範囲を入力します。インターフェイス番号またはインターフェイスの名前を入力として使用できます。1、3、5またはGE1、GE3、GE5などのカンマで区切って各インターフェイスを入力するか、1 ~ 5またはGE1 ~ GE5などの範囲のインターフェイスを入力できます。

ステップ5: Applyをクリックして、設定を保存します。

次の図は、設定されたインターフェイスの変更を示しています

| Inte  | Interface Settings |            |              |                   |         |          |  |
|-------|--------------------|------------|--------------|-------------------|---------|----------|--|
| Qos   | S Interface S      | Setting Ta | able         | Showing 1-20 of 2 | 0 All 💌 | per page |  |
| Filte | er: Interface      | Type eq    | uals to Port | Go                |         |          |  |
|       | Entry No.          | Port       | QoS State    |                   |         |          |  |
| 0     | 1                  | GE1        | Enabled      |                   |         |          |  |
| 0     | 2                  | GE2        | Enabled      |                   |         |          |  |
| 0     | 3                  | GE3        | Enabled      |                   |         |          |  |
| 0     | 4                  | GE4        | Enabled      |                   |         |          |  |
| 0     | 5                  | GE5        | Enabled      |                   |         |          |  |
| 0     | 6                  | GE6        | Enabled      |                   |         |          |  |
| 0     | 7                  | GE7        | Disabled     |                   |         |          |  |
| 0     | 8                  | GE8        | Disabled     |                   |         |          |  |
| 0     | 9                  | GE9        | Disabled     |                   |         |          |  |
| 0     | 10                 | GE10       | Disabled     |                   |         |          |  |
| 0     | 11                 | GE11       | Disabled     |                   |         |          |  |
| 0     | 12                 | GE12       | Disabled     |                   |         |          |  |
| 0     | 13                 | GE13       | Disabled     |                   |         |          |  |
| 0     | 14                 | GE14       | Disabled     |                   |         |          |  |
| 0     | 15                 | GE15       | Disabled     |                   |         |          |  |
| 0     | 16                 | GE16       | Enabled      |                   |         |          |  |
| 0     | 17                 | GE17       | Enabled      |                   |         |          |  |
| 0     | 18                 | GE18       | Enabled      |                   |         |          |  |
| 0     | 19                 | GE19       | Enabled      |                   |         |          |  |
| 0     | 20                 | GE20       | Enabled      |                   |         |          |  |
|       | Copy Sett          | ings       | Edit         |                   |         |          |  |

# QoSキューの設定

インターフェイスでQoSを設定したら、次にトラフィックに適切に優先順位を付けるように QoSキューを設定します。このセクションでは、QoSキューの設定方法について説明します 。

ステップ1:Web設定ユーティリティにログインし、Quality of Service > General > Queueの順に選択します。Queueページが開きます。

| Queue 7 | Fable           |       |            |                    |
|---------|-----------------|-------|------------|--------------------|
| Queue   | Scheduling M    | ethod |            |                    |
|         | Strict Priority | WRR   | WRR Weight | % of WRR Bandwidth |
| 1       | 0               | O     | 1          | 33.33              |
| 2       | 0               | ·     | 2          | 66.67              |
| 3       | •               | 0     | 4          |                    |
|         | <u>e</u>        | 0     | 8          |                    |

ステップ2:プライオリティキューは4つあり、1が最低のプライオリティ、4が最高のプラ イオリティです。また、これらの優先順位を割り当てるスケジューリング方法は2つありま す。これらは、完全優先(Strict Priority)およびWRR(Weighted Round Robin)です。完全優先 では、プライオリティキューが最も高い発信トラフィックが最初に送信されますが、プライ オリティキューが低いトラフィックは、プライオリティキューが最も高いトラフィックの送 信後にのみ送信されます。一方、WRRでは、キューから送信されるパケットの数はキュー の重みに比例します。重みが大きいほど、より多くのフレームが送信されます。使用可能な スケジューリング方式のいずれかにプライオリティキューを割り当てるには、各優先度に対 して、使用可能なスケジューリング方式の適切なオプションボタンをクリックします。

ステップ 3:手順2でプライオリティキューをWRRに割り当てた場合は、プライオリティご とに重みを指定する必要があります。これを行うには、WRR Weightフィールドに重みを入 力します。

ステップ4: Applyをクリックして、設定を保存します。

## DSCPをキューにマップ

このセクションでは、DSCPを出力キューにマッピングする方法について説明します。

ステップ1:Web設定ユーティリティにログインし、Quality of Service > General > DSCP to Queueの順に選択します。DSCP to Queueページが開きます。

| DSCP to Queue                 |                                                                    |              |              |              |              |              |              |  |
|-------------------------------|--------------------------------------------------------------------|--------------|--------------|--------------|--------------|--------------|--------------|--|
| DSCP to Queue Table           |                                                                    |              |              |              |              |              |              |  |
| Ingress DSCP                  | Output Queue                                                       | Ingress DSCP | Output Queue | Ingress DSCP | Output Queue | Ingress DSCP | Output Queue |  |
| 0 (BE)                        | 1 -                                                                | 16 (CS2)     | 2 💌          | 32 (CS4)     | 3 🔻          | 48 (CS6)     | 3 -          |  |
| 1                             | 1 -                                                                | 17           | 2 -          | 33           | 3 -          | 49           | 3 -          |  |
| 2                             | 1 💌                                                                | 18 (AF21)    | 2 💌          | 34 (AF41)    | 3 🕶          | 50           | 3 🗸          |  |
| 3                             | 1 💌                                                                | 19           | 2 💌          | 35           | 3 🕶          | 51           | 3 💌          |  |
| 4                             | 1 -                                                                | 20 (AF22)    | 2 💌          | 36 (AF42)    | 3 🔻          | 52           | 3 🗸          |  |
| 5                             | 1 💌                                                                | 21           | 2 💌          | 37           | 3 💌          | 53           | 3 🗸          |  |
| 6                             | 1 💌                                                                | 22 (AF23)    | 2 💌          | 38 (AF43)    | 3 💌          | 54           | 3 💌          |  |
| 7                             | 1 💌                                                                | 23           | 2 💌          | 39           | 3 🕶          | 55           | 3 🗸          |  |
| 8 (CS1)                       | 1 💌                                                                | 24 (CS3)     | 3 🗸          | 40 (CS5)     | 4 💌          | 56 (CS7)     | 3 -          |  |
| 9                             | 1 💌                                                                | 25           | 3 💌          | 41           | 4 💌          | 57           | 3 💌          |  |
| 10 (AF11)                     | 1 💌                                                                | 26 (AF31)    | 3 💌          | 42           | 4 💌          | 58           | 3 💌          |  |
| 11                            | 1 -                                                                | 27           | 3 🗸          | 43           | 4 💌          | 59           | 3 🗸          |  |
| 12 (AF12)                     | 1 💌                                                                | 28 (AF32)    | 3 💌          | 44           | 4 💌          | 60           | 3 💌          |  |
| 13                            | 1 💌                                                                | 29           | 3 💌          | 45           | 4 💌          | 61           | 3 💌          |  |
| 14 (AF13)                     | 1 💌                                                                | 30 (AF33)    | 3 🔻          | 46 (EF)      | 4 💌          | 62           | 3 🗸          |  |
| 15                            | 1 -                                                                | 31           | 3 🗸          | 47           | 4 💌          | 63           | 3 -          |  |
| Apply Cancel Restore Defaults |                                                                    |              |              |              |              |              |              |  |
| Queue 1 has the l             | Queue 1 has the lowest priority, queue 4 has the highest priority. |              |              |              |              |              |              |  |

ステップ2:各入力DSCP値に対して、マッピングする出力キューを出力キュードロップダウンリストから選択します。

ステップ3: Applyをクリックして、設定を保存します。

ステップ4:(オプション)出力キューの値をデフォルトに戻すには、Restore Defaultsをク リックします。

## 帯域幅の設定

このセクションでは、インターフェイスの帯域幅を設定する方法について説明します。

ステップ1:Web設定ユーティリティにログインし、Quality of Service > General > Bandwidthの順に選択します。Bandwidthページが開きます。

| Bandwidth |                                                   |           |            |                        |   |           |                 |             |  |
|-----------|---------------------------------------------------|-----------|------------|------------------------|---|-----------|-----------------|-------------|--|
| Ban       | Bandwidth Table Showing 1-20 of 20 All 💌 per page |           |            |                        |   |           |                 |             |  |
| Filte     | Filter: Interface Type equals to Port Go          |           |            |                        |   |           |                 |             |  |
|           | Entry No.                                         | Interface | Ingress Ra | ate Limit              |   | Egress Sh | aping Rates     |             |  |
|           |                                                   |           | Status     | Rate Limit (KBits/sec) | % | Status    | CIR (KBits/sec) | CBS (Bytes) |  |
| 0         | 1                                                 | GE1       | Disabled   |                        |   | Disabled  |                 |             |  |
| 0         | 2                                                 | GE2       | Disabled   |                        |   | Disabled  |                 |             |  |
| 0         | 3                                                 | GE3       | Disabled   |                        |   | Disabled  |                 |             |  |
| ۲         |                                                   | GE4       | Disabled   |                        |   | Disabled  |                 |             |  |
| 0         | 5                                                 | GE5       | Disabled   |                        |   | Disabled  |                 |             |  |
| 0         | 6                                                 | GE6       | Disabled   |                        |   | Disabled  |                 |             |  |
| 0         | 7                                                 | GE7       | Disabled   |                        |   | Disabled  |                 |             |  |
| 0         | 8                                                 | GE8       | Disabled   |                        |   | Disabled  |                 |             |  |
| 0         | 9                                                 | GE9       | Disabled   |                        |   | Disabled  |                 |             |  |
| 0         | 10                                                | GE10      | Disabled   |                        |   | Disabled  |                 |             |  |
| 0         | 11                                                | GE11      | Disabled   |                        |   | Disabled  |                 |             |  |
| 0         | 12                                                | GE12      | Disabled   |                        |   | Disabled  |                 |             |  |
| 0         | 13                                                | GE13      | Disabled   |                        |   | Disabled  |                 |             |  |
| 0         | 14                                                | GE14      | Disabled   |                        |   | Disabled  |                 |             |  |
| 0         | 15                                                | GE15      | Disabled   |                        |   | Disabled  |                 |             |  |
| 0         | 16                                                | GE16      | Disabled   |                        |   | Disabled  |                 |             |  |
| 0         | 17                                                | GE17      | Disabled   |                        |   | Disabled  |                 |             |  |
| 0         | 18                                                | GE18      | Disabled   |                        |   | Disabled  |                 |             |  |
| 0         | 19                                                | GE19      | Disabled   |                        |   | Disabled  |                 |             |  |
| 0         | 20                                                | GE20      | Disabled   |                        |   | Disabled  |                 |             |  |
|           | Copy Set                                          | ings      | Edit.      |                        |   |           |                 |             |  |

ステップ 2: Filter: Interface Type equals toフィールドで、ドロップダウンリストからイン ターフェイスタイプとしてPortまたはLAGを選択します。

ステップ 3 : [Go] をクリックします。このページには、ステップ2で選択したインターフェ イスタイプが表示されます。

ステップ 4 : 帯域幅プロパティを編集するインターフェイスのオプションボタンをクリック します。

ステップ 5: [Edit] をクリックします。Edit Bandwidthウィンドウが表示されます。

| Interface:                        | Port GE4 |                                                |
|-----------------------------------|----------|------------------------------------------------|
| Ingress Rate Limit:               | Enable   |                                                |
| Ingress Rate Limit:               | 1000     | KBits/sec. (Range: 100 - 1000000, Default 100) |
| Egress Shaping Rate:              | Enable   |                                                |
| Committed Information Rate (CIR): | 74       | KBits/sec. (Range: 64 - 1000000, Default: 64)  |
| Committed Burst Size (CBS):       | 5000     | Bytes (Range: 4096 - 16762902, Default 128000) |
| Apply Close                       |          |                                                |

手順 6:入力レート制限を有効にするには、Ingress Rate Limitチェックボックスにチェック マークを付けます。このフィールドは、インターフェイスがポートに設定されている場合に のみ使用できます。

手順 7:Ingress Rate Limitフィールドに、インターフェイスで許可される帯域幅の最大量を 入力します。このフィールドは、インターフェイスがポートに設定されている場合にのみ使 用できます。

ステップ 8:出力シェーピングレートをイネーブルにするには、Egress Shaping Rateチェ ックボックスにチェックマークを付けます。

ステップ 9: Committed Information Rate(CIR;認定情報レート)フィールドに、インター フェイスで出力できる最大帯域幅を入力します。

ステップ 10: Committed Burst Size(CBS;認定バーストサイズ)フィールドに、各出力 インターフェイスのデータの最大バーストサイズを入力します。

ステップ 11Applyをクリックして、設定を保存します。

ステップ 12一部の該当するデバイスでは、Edit BandwidthウィンドウがIngress Committed Burst Sizeオプションとともに表示されます。 このフィールドは、インターフェイスがポー トに設定されている場合にのみ使用できます。

| Interface:                          | Port GE4 | LAG 1 🗘                                         |
|-------------------------------------|----------|-------------------------------------------------|
| Ingress Rate Limit:                 | Enable   |                                                 |
| Ingress Rate Limit:                 | 1000     | KBits/sec (Range: 100 - 1000000, Default: 100)  |
| Ingress Committed Burst Size (CBS): | 10000    | Bytes (Range: 3000 - 19173960, Default: 128000) |
| Egress Shaping Rate:                | Enable   |                                                 |
| Committed Information Rate (CIR):   | 74       | KBits/sec (Range: 64 - 1000000, Default: 64)    |
| Egress Committed Burst Size (CBS):  | 5000     | Bytes (Range: 4096 - 16762902, Default: 128000) |
| Apply Close                         |          |                                                 |

ステップ 13入力レート制限と入力認定バーストサイズ(CBS)を有効にするには、Ingress Rate Limitチェックボックスにチェックマークを付けます。このフィールドは、インターフ ェイスがポートに設定されている場合にのみ使用できます。

ステップ 14: Ingress Committed Burst Sizeオプションで、インターフェイスで許可される 帯域幅の最大量を入力します。このオプションは、許可された制限を超えてデータ量が一時 的に増加した場合に機能します。このフィールドは、インターフェイスがポートの場合にの み使用できます。

ステップ15:手順6~11を繰り返します。

複数のインターフェイスへの帯域幅設定の適用

このセクションでは、1つのインターフェイスの帯域幅設定を複数のインターフェイスに適用する方法について説明します。

ステップ1:Web設定ユーティリティにログインし、Quality of Service > General > Bandwidthの順に選択します。Bandwidthページが開きます。

| Ban   | Bandwidth    |           |            |                        |      |           |                   |               |  |  |  |  |  |
|-------|--------------|-----------|------------|------------------------|------|-----------|-------------------|---------------|--|--|--|--|--|
| Ban   | dwidth Tabl  | е         |            |                        |      | Show      | ving 1-20 of 20 A | II 💌 per page |  |  |  |  |  |
| Filte | r. Interface | Type equa | is to Port | Go                     |      |           |                   |               |  |  |  |  |  |
|       | Entry No.    | Interface | Ingress Ra | ate Limit              |      | Egress Sh | aping Rates       |               |  |  |  |  |  |
|       |              |           | Status     | Rate Limit (KBits/sec) | %    | Status    | CIR (KBits/sec)   | CBS (Bytes)   |  |  |  |  |  |
| 0     | 1            | GE1       | Disabled   |                        |      | Disabled  |                   |               |  |  |  |  |  |
| 0     | 2            | GE2       | Disabled   |                        |      | Disabled  |                   |               |  |  |  |  |  |
| 0     | 3            | GE3       | Disabled   |                        |      | Disabled  |                   |               |  |  |  |  |  |
| •     | 4            | GE4       | Enabled    | 100                    | 0.01 | Enabled   | 64                | 128000        |  |  |  |  |  |
| 0     | 5            | GE5       | Disabled   |                        |      | Disabled  |                   |               |  |  |  |  |  |
| 0     | 6            | GE6       | Disabled   |                        |      | Disabled  |                   |               |  |  |  |  |  |
| 0     | 7            | GE7       | Disabled   |                        |      | Disabled  |                   |               |  |  |  |  |  |
| 0     | 8            | GE8       | Disabled   |                        |      | Disabled  |                   |               |  |  |  |  |  |
| 0     | 9            | GE9       | Disabled   |                        |      | Disabled  |                   |               |  |  |  |  |  |
| 0     | 10           | GE10      | Disabled   |                        |      | Disabled  |                   |               |  |  |  |  |  |
| 0     | 11           | GE11      | Disabled   |                        |      | Disabled  |                   |               |  |  |  |  |  |
| 0     | 12           | GE12      | Disabled   |                        |      | Disabled  |                   |               |  |  |  |  |  |
| 0     | 13           | GE13      | Disabled   |                        |      | Disabled  |                   |               |  |  |  |  |  |
| 0     | 14           | GE14      | Disabled   |                        |      | Disabled  |                   |               |  |  |  |  |  |
| 0     | 15           | GE15      | Disabled   |                        |      | Disabled  |                   |               |  |  |  |  |  |
| 0     | 16           | GE16      | Disabled   |                        |      | Disabled  |                   |               |  |  |  |  |  |
| 0     | 17           | GE17      | Disabled   |                        |      | Disabled  |                   |               |  |  |  |  |  |
| 0     | 18           | GE18      | Disabled   |                        |      | Disabled  |                   |               |  |  |  |  |  |
| 0     | 19           | GE19      | Disabled   |                        |      | Disabled  |                   |               |  |  |  |  |  |
| 0     | 20           | GE20      | Disabled   |                        |      | Disabled  |                   |               |  |  |  |  |  |
|       | Copy Set     | ings      | Edit       |                        |      |           |                   |               |  |  |  |  |  |

ステップ 2:設定を複数のインターフェイスに適用するインターフェイスのオプションボタ ンをクリックします。

ステップ 3: Copy Settingsをクリックします。Copy Settingsウィンドウが表示されます。

| Copy configuration from en | try 4 (GE4)                         |
|----------------------------|-------------------------------------|
| to: 5-10                   | (Example: 1,3,5-10 or: GE1,GE3-GE5) |
| Apply Close                |                                     |

ステップ4: Toフィールドに、ステップ2で選択したインターフェイスの設定を適用するインターフェイスの範囲を入力します。インターフェイス番号またはインターフェイスの名前を入力として使用できます。1、3、5またはGE1、GE3、GE5などのカンマで区切って各インターフェイスを入力するか、1 ~ 5またはGE1 ~ GE5などの範囲のインターフェイスを入力できます。

ステップ 5: Applyをクリックして、設定を保存します。

次の図は、設定後の変更を示しています。

| Ban   | dwidth       |           |            |                        |      |           |                   |             |
|-------|--------------|-----------|------------|------------------------|------|-----------|-------------------|-------------|
| Ban   | dwidth Tabl  | e         |            |                        |      | Show      | ving 1-20 of 20 A | per page    |
| Filte | r. Interface | Type equa | is to Port | Go                     |      |           |                   |             |
|       | Entry No.    | Interface | Ingress Ra | ate Limit              |      | Egress Sh | aping Rates       |             |
|       |              |           | Status     | Rate Limit (KBits/sec) | %    | Status    | CIR (KBits/sec)   | CBS (Bytes) |
| 0     | 1            | GE1       | Disabled   |                        |      | Disabled  |                   |             |
| 0     | 2            | GE2       | Disabled   |                        |      | Disabled  |                   |             |
| 0     | 3            | GE3       | Disabled   |                        |      | Disabled  |                   |             |
| 0     | 4            | GE4       | Enabled    | 100                    | 0.01 | Enabled   | 64                | 128000      |
| 0     | 5            | GE5       | Enabled    | 100                    | 0.01 | Enabled   | 64                | 128000      |
| 0     | 6            | GE6       | Enabled    | 100                    | 0.01 | Enabled   | 64                | 128000      |
| 0     | 7            | GE7       | Enabled    | 100                    | 0.01 | Enabled   | 64                | 128000      |
| 0     | 8            | GE8       | Enabled    | 100                    | 0.01 | Enabled   | 64                | 128000      |
| 0     | 9            | GE9       | Enabled    | 100                    | 0.01 | Enabled   | 64                | 128000      |
| 0     | 10           | GE10      | Enabled    | 100                    | 0.01 | Enabled   | 64                | 128000      |
| 0     | 11           | GE11      | Disabled   |                        |      | Disabled  |                   |             |
| 0     | 12           | GE12      | Disabled   |                        |      | Disabled  |                   |             |
| 0     | 13           | GE13      | Disabled   |                        |      | Disabled  |                   |             |
| 0     | 14           | GE14      | Disabled   |                        |      | Disabled  |                   |             |
| 0     | 15           | GE15      | Disabled   |                        |      | Disabled  |                   |             |
| 0     | 16           | GE16      | Disabled   |                        |      | Disabled  |                   |             |
| 0     | 17           | GE17      | Disabled   |                        |      | Disabled  |                   |             |
| 0     | 18           | GE18      | Disabled   |                        |      | Disabled  |                   |             |
| 0     | 19           | GE19      | Disabled   |                        |      | Disabled  |                   |             |
| 0     | 20           | GE20      | Disabled   |                        |      | Disabled  |                   |             |
|       | Copy Set     | lings     | Edit       |                        |      |           |                   |             |

# キューごとの出力シェーピング

このセクションでは、キューごとに出力シェーピングを設定する方法について説明します。 キュー単位の出力シェーピングは、キュー単位で、単一インターフェイスの出力フレームの ステップ 1:Web設定ユーティリティにログインし、Quality of Service > General > Egress shaping per Queueの順に選択します。Egress Shaping Per Queueページが開きます。

| Egr   | ess Sha       | ping Per   | r Queue      |                        |     |            |          |        |            |         |          |            |         |          |
|-------|---------------|------------|--------------|------------------------|-----|------------|----------|--------|------------|---------|----------|------------|---------|----------|
| Egr   | ess Shaping   | Per Queue  | e Table      |                        |     |            |          |        |            | St      | nowing 1 | 1-20 of 20 | All 💌   | per page |
| Filte | er: Interface | Type equal | Is to Port - | G                      |     |            |          |        |            |         |          |            |         |          |
|       | Entry No.     | Interface  | Queue 1 Eg   | Queue 1 Egress Shaping |     | Queue 2 Eg | press SI | haping | Queue 3 Eg | ress St | naping   | Queue 4 E  | gress S | haping   |
|       |               |            | Status       | CIR                    | CBS | Status     | CIR      | CBS    | Status     | CIR     | CBS      | Status     | CIR     | CBS      |
| C     | 1             | GE1        | Disabled     |                        |     | Disabled   |          |        | Disabled   |         |          | Disabled   |         |          |
| C     | 2             | GE2        | Disabled     |                        |     | Disabled   |          |        | Disabled   |         |          | Disabled   |         |          |
| C     | 3             | GE3        | Disabled     |                        |     | Disabled   |          |        | Disabled   |         |          | Disabled   |         |          |
| C     | 4             | GE4        | Disabled     |                        |     | Disabled   |          |        | Disabled   |         |          | Disabled   |         |          |
| 0     | 5             | GE5        | Disabled     |                        |     | Disabled   |          |        | Disabled   |         |          | Disabled   |         |          |
| С     | 6             | GE6        | Disabled     |                        |     | Disabled   |          |        | Disabled   |         |          | Disabled   |         |          |
| C     | 7             | GE7        | Disabled     |                        |     | Disabled   |          |        | Disabled   |         |          | Disabled   |         |          |
| С     | 8             | GE8        | Disabled     |                        |     | Disabled   |          |        | Disabled   |         |          | Disabled   |         |          |
| 0     | 9             | GE9        | Disabled     |                        |     | Disabled   |          |        | Disabled   |         |          | Disabled   |         |          |
| C     | 10            | GE10       | Disabled     |                        |     | Disabled   |          |        | Disabled   |         |          | Disabled   |         |          |
| 0     | 11            | GE11       | Disabled     |                        |     | Disabled   |          |        | Disabled   |         |          | Disabled   |         |          |
| ۲     |               |            | Disabled     |                        |     | Disabled   |          |        | Disabled   |         |          | Disabled   |         |          |
| 0     | 13            | GE13       | Disabled     |                        |     | Disabled   |          |        | Disabled   |         |          | Disabled   |         |          |
| C     | 14            | GE14       | Disabled     |                        |     | Disabled   |          |        | Disabled   |         |          | Disabled   |         |          |
| C     | 15            | GE15       | Disabled     |                        |     | Disabled   |          |        | Disabled   |         |          | Disabled   |         |          |
| С     | 16            | GE16       | Disabled     |                        |     | Disabled   |          |        | Disabled   |         |          | Disabled   |         |          |
| C     | 17            | GE17       | Disabled     |                        |     | Disabled   |          |        | Disabled   |         |          | Disabled   |         |          |
| С     | 18            | GE18       | Disabled     |                        |     | Disabled   |          |        | Disabled   |         |          | Disabled   |         |          |
| 0     | 19            | GE19       | Disabled     |                        |     | Disabled   |          |        | Disabled   |         |          | Disabled   |         |          |
| 0     | 20            | GE20       | Disabled     |                        |     | Disabled   |          |        | Disabled   |         |          | Disabled   |         |          |
|       | Copy Sett     | ings       | Edit         |                        |     |            |          |        |            |         |          |            |         |          |

ステップ 2: Filter: Interface Type equals toフィールドで、ドロップダウンリストからイン ターフェイスタイプとしてPortまたはLAGを選択します。

ステップ 3 : [Go] をクリックします。このページには、ステップ2で選択したインターフェ イスタイプが表示されます。

ステップ4:編集するインターフェイスのオプションボタンをクリックします。

ステップ 5 : [Edit] をクリックします。Edit Egress Shaping Per Queueウィンドウが表示されます。

| Interface:                        | Port GE12 | O LAG 1                  |
|-----------------------------------|-----------|--------------------------|
| Queue 1:                          | Enable    |                          |
| Committed Information Rate (CIR): | 128       | (Range: 64 - 1000000)    |
| Committed Burst Size (CBS):       | 4096      | (Range: 4096 - 16762902) |
| Queue 2:                          | Enable    |                          |
| Committed Information Rate (CIR): | 256       | (Range: 64 - 1000000)    |
| Scommitted Burst Size (CBS):      | 8092      | (Range: 4096 - 16762902) |
| Queue 3:                          | Enable    |                          |
| Committed Information Rate (CIR): | 64        | (Range: 64 - 1000000)    |
| Committed Burst Size (CBS):       | 4096      | (Range: 4096 - 16762902) |
| Queue 4:                          | Enable    |                          |
| Committed Information Rate (CIR): | 512       | (Range: 64 - 1000000)    |
| Committed Burst Size (CBS):       | 16000     | (Range: 4096 - 16762902) |

ステップ6:キュー1の出力シェーピングを有効にするために、Queue 1フィールドで Enableチェックボックスにチェックマークを入れます。

手順 7: Committed Information Rate (CIR;認定情報レート)に、最大レートを入力します。CIRは、インターフェイスで送信できるデータの平均最大量です。

ステップ 8 : Committed Burst Size(CBS;認定バーストサイズ)に、最大バーストサイズ を入力します。CBSは、送信できるデータの最大バーストです。

ステップ9:残りのキュー2、3、および4にステップ6~8を適用します。

ステップ10: Applyをクリックして、設定を保存します。

| Egr   | ess Shaping   | Per Queue | e Table                |     |            |          |        |            |          | S      | howing    | 1-20 of 20 | All 💌   | per page |
|-------|---------------|-----------|------------------------|-----|------------|----------|--------|------------|----------|--------|-----------|------------|---------|----------|
| Filte | er. Interface | Type equa | Is to Port             | G   |            |          |        |            |          |        |           |            |         |          |
|       | Entry No.     | Interface | Queue 1 Egress Shaping |     | Queue 2 Eg | gress Si | haping | Queue 3 Eg | gress S  | haping | Queue 4 E | gress s    | Shaping |          |
|       |               |           | Status                 | CIR | CBS        | Status   | CIR    | CBS        | Status   | CIR    | CBS       | Status     | CIR     | CBS      |
| 0     | 1             | GE1       | Disabled               |     |            | Disabled |        |            | Disabled |        |           | Disabled   |         |          |
| 0     | 2             | GE2       | Disabled               |     |            | Disabled |        |            | Disabled |        |           | Disabled   |         |          |
| 0     | 3             | GE3       | Disabled               |     |            | Disabled |        |            | Disabled |        |           | Disabled   |         |          |
| C.    | 4             | GE4       | Disabled               |     |            | Disabled |        |            | Disabled |        |           | Disabled   |         |          |
| 0     | 5             | GE5       | Disabled               |     |            | Disabled |        |            | Disabled |        |           | Disabled   |         |          |
| 0     | 6             | GE6       | Disabled               |     |            | Disabled |        |            | Disabled |        |           | Disabled   |         |          |
| 0     | 7             | GE7       | Disabled               |     |            | Disabled |        |            | Disabled |        |           | Disabled   |         |          |
| 0     | 8             | GE8       | Disabled               |     |            | Disabled |        |            | Disabled |        |           | Disabled   |         |          |
| 0     | 9             | GE9       | Disabled               |     |            | Disabled |        |            | Disabled |        |           | Disabled   |         |          |
| 0     | 10            | GE10      | Disabled               |     |            | Disabled |        |            | Disabled |        |           | Disabled   |         |          |
| C I   | 11            | GE11      | Disabled               |     |            | Disabled |        |            | Disabled |        |           | Disabled   |         |          |
| •     |               |           |                        |     |            |          |        |            |          |        |           |            |         |          |
| 0     | 13            | GE13      | Disabled               |     |            | Disabled |        |            | Disabled |        |           | Disabled   |         |          |
| 0     | 14            | GE14      | Disabled               |     |            | Disabled |        |            | Disabled |        |           | Disabled   |         |          |
| 0     | 15            | GE15      | Disabled               |     |            | Disabled |        |            | Disabled |        |           | Disabled   |         |          |
| Ċ.    | 16            | GE16      | Disabled               |     |            | Disabled |        |            | Disabled |        |           | Disabled   |         |          |
| 0     | 17            | GE17      | Disabled               |     |            | Disabled |        |            | Disabled |        |           | Disabled   |         |          |
| 0     | 18            | GE18      | Disabled               |     |            | Disabled |        |            | Disabled |        |           | Disabled   |         |          |
| 0     | 19            | GE19      | Disabled               |     |            | Disabled |        |            | Disabled |        |           | Disabled   |         |          |
| 0     | 20            | GE20      | Disabled               |     |            | Disabled |        |            | Disabled |        |           | Disabled   |         |          |

キューごとの出力シェーピングを複数のインターフェイスに適用する

このセクションでは、1つのインターフェイスの出力シェーピング設定を複数のインターフェイスに適用する方法について説明します。

ステップ 1:Web設定ユーティリティにログインし、Quality of Service > General > Egress shaping per Queueの順に選択します。Egress Shaping Per Queueページが開きます。

| Egr   | ess Shar     | ping Per  | r Queue    |        |        |            |                        |     |          |         |        |            |         |          |
|-------|--------------|-----------|------------|--------|--------|------------|------------------------|-----|----------|---------|--------|------------|---------|----------|
| Egr   | ess Shaping  | Per Queu  | e Table    |        |        |            |                        |     |          | S       | howing | 1-20 of 20 | All 💌   | per page |
| Filte | r. Interface | Type equa | Is to Port | G      | •      |            |                        |     |          |         |        |            |         |          |
|       | Entry No.    | Interface | Queue 1 Eg | ress S | haping | Queue 2 Eg | Queue 2 Egress Shaping |     |          | gress S | haping | Queue 4 E  | gress s | Shaping  |
|       |              |           | Status     | CIR    | CBS    | Status     | CIR                    | CBS | Status   | CIR     | CBS    | Status     | CIR     | CBS      |
| 0     | 1            | GE1       | Disabled   |        |        | Disabled   |                        |     | Disabled |         |        | Disabled   |         |          |
| C     | 2            | GE2       | Disabled   |        |        | Disabled   |                        |     | Disabled |         |        | Disabled   |         |          |
| 0     | 3            | GE3       | Disabled   |        |        | Disabled   |                        |     | Disabled |         |        | Disabled   |         |          |
| C     | 4            | GE4       | Disabled   |        |        | Disabled   |                        |     | Disabled |         |        | Disabled   |         |          |
| 0     | 5            | GE5       | Disabled   |        |        | Disabled   |                        |     | Disabled |         |        | Disabled   |         |          |
| 0     | 6            | GE6       | Disabled   |        |        | Disabled   |                        |     | Disabled |         |        | Disabled   |         |          |
| 0     | 7            | GE7       | Disabled   |        |        | Disabled   |                        |     | Disabled |         |        | Disabled   |         |          |
| С     | 8            | GE8       | Disabled   |        |        | Disabled   |                        |     | Disabled |         |        | Disabled   |         |          |
| 0     | 9            | GE9       | Disabled   |        |        | Disabled   |                        |     | Disabled |         |        | Disabled   |         |          |
| 0     | 10           | GE10      | Disabled   |        |        | Disabled   |                        |     | Disabled |         |        | Disabled   |         |          |
| 0     | 11           | GE11      | Disabled   |        |        | Disabled   |                        |     | Disabled |         |        | Disabled   |         |          |
| ۲     |              |           |            |        |        |            |                        |     |          |         |        |            |         |          |
| 0     | 13           | GE13      | Disabled   |        |        | Disabled   |                        |     | Disabled |         |        | Disabled   |         |          |
| C     | 14           | GE14      | Disabled   |        |        | Disabled   |                        |     | Disabled |         |        | Disabled   |         |          |
| 0     | 15           | GE15      | Disabled   |        |        | Disabled   |                        |     | Disabled |         |        | Disabled   |         |          |
| 0     | 16           | GE16      | Disabled   |        |        | Disabled   |                        |     | Disabled |         |        | Disabled   |         |          |
| 0     | 17           | GE17      | Disabled   |        |        | Disabled   |                        |     | Disabled |         |        | Disabled   |         |          |
| 0     | 18           | GE18      | Disabled   |        |        | Disabled   |                        |     | Disabled |         |        | Disabled   |         |          |
| C     | 19           | GE19      | Disabled   |        |        | Disabled   |                        |     | Disabled |         |        | Disabled   |         |          |
| 0     | 20           | GE20      | Disabled   |        |        | Disabled   |                        |     | Disabled |         |        | Disabled   |         |          |
|       | Copy Sett    | ings      | Edit       |        |        |            |                        |     |          |         |        |            |         |          |

ステップ2:設定を複数のインターフェイスに適用するインターフェイスのオプションボタ ンをクリックします。

ステップ3: Copy Settingsをクリックします。Copy Settingsウィンドウが表示されます。

| Copy configuration from er | ntry 12 (GE12)                      |
|----------------------------|-------------------------------------|
| to: 13-19                  | (Example: 1,3,5-10 or: GE1,GE3-GE5) |
| Apply Close                |                                     |

ステップ4: Toフィールドに、ステップ2で選択したインターフェイスの設定を適用するインターフェイスの範囲を入力します。インターフェイス番号またはインターフェイスの名前を入力として使用できます。1、3、5またはGE1、GE3、GE5のようにカンマで区切って各インターフェイスを入力するか、1 ~ 5またはGE1 ~ GE5のようにインターフェイスの範囲を入力できます。

ステップ 5:Applyをクリックして、設定を保存します。

## 次の図は、設定後の変更を示しています。

| Egr   | ess Shaping  | Per Queue  | e Table    |         |        |            |         |        |            | SI      | howing 1 | 1-20 of 20 | All 🔻  | per page |
|-------|--------------|------------|------------|---------|--------|------------|---------|--------|------------|---------|----------|------------|--------|----------|
| Filte | r. Interface | Type equal | is to Port | G       |        |            |         |        |            |         |          |            |        |          |
|       | Entry No.    | Interface  | Queue 1 Eg | press S | haping | Queue 2 Eg | gress S | haping | Queue 3 Eg | gress S | haping   | Queue 4 I  | Egress | Shaping  |
|       |              |            | Status     | CIR     | CBS    | Status     | CIR     | CBS    | Status     | CIR     | CBS      | Status     | CIR    | CBS      |
| С     | 1            | GE1        | Disabled   |         |        | Disabled   |         |        | Disabled   |         |          | Disabled   |        |          |
| С     | 2            | GE2        | Disabled   |         |        | Disabled   |         |        | Disabled   |         |          | Disabled   |        |          |
| C     | 3            | GE3        | Disabled   |         |        | Disabled   |         |        | Disabled   |         |          | Disabled   |        |          |
| C     | 4            | GE4        | Disabled   |         |        | Disabled   |         |        | Disabled   |         |          | Disabled   |        |          |
| C     | 5            | GE5        | Disabled   |         |        | Disabled   |         |        | Disabled   |         |          | Disabled   |        |          |
| C     | 6            | GE6        | Disabled   |         |        | Disabled   |         |        | Disabled   |         |          | Disabled   |        |          |
| 0     | 7            | GE7        | Disabled   |         |        | Disabled   |         |        | Disabled   |         |          | Disabled   |        |          |
| C     | 8            | GE8        | Disabled   |         |        | Disabled   |         |        | Disabled   |         |          | Disabled   |        |          |
| C     | 9            | GE9        | Disabled   |         |        | Disabled   |         |        | Disabled   |         |          | Disabled   |        |          |
| C     | 10           | GE10       | Disabled   |         |        | Disabled   |         |        | Disabled   |         |          | Disabled   |        |          |
| C     | 11           | GE11       | Disabled   |         |        | Disabled   |         |        | Disabled   |         |          | Disabled   |        |          |
| 0     | 12           | GE12       | Enabled    | 128     | 4096   | Enabled    | 256     | 8092   | Enabled    | 64      | 4096     | Enabled    | 512    | 16000    |
| C     | 13           | GE13       | Enabled    | 128     | 4096   | Enabled    | 256     | 8092   | Enabled    | 64      | 4096     | Enabled    | 512    | 16000    |
| 0     | 14           | GE14       | Enabled    | 128     | 4096   | Enabled    | 256     | 8092   | Enabled    | 64      | 4096     | Enabled    | 512    | 16000    |
| 0     | 15           | GE15       | Enabled    | 128     | 4096   | Enabled    | 256     | 8092   | Enabled    | 64      | 4096     | Enabled    | 512    | 16000    |
| C     | 16           | GE16       | Enabled    | 128     | 4096   | Enabled    | 256     | 8092   | Enabled    | 64      | 4096     | Enabled    | 512    | 16000    |
| C     | 17           | GE17       | Enabled    | 128     | 4096   | Enabled    | 256     | 8092   | Enabled    | 64      | 4096     | Enabled    | 512    | 16000    |
| С     | 18           | GE18       | Enabled    | 128     | 4096   | Enabled    | 256     | 8092   | Enabled    | 64      | 4096     | Enabled    | 512    | 16000    |
| С     | 19           | GE19       | Enabled    | 128     | 4096   | Enabled    | 256     | 8092   | Enabled    | 64      | 4096     | Enabled    | 512    | 16000    |
| 0     | 20           | GE20       | Disabled   |         |        | Disabled   |         |        | Disabled   |         |          | Disabled   |        |          |

翻訳について

シスコは世界中のユーザにそれぞれの言語でサポート コンテンツを提供するために、機械と人に よる翻訳を組み合わせて、本ドキュメントを翻訳しています。ただし、最高度の機械翻訳であっ ても、専門家による翻訳のような正確性は確保されません。シスコは、これら翻訳の正確性につ いて法的責任を負いません。原典である英語版(リンクからアクセス可能)もあわせて参照する ことを推奨します。